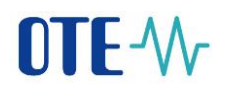

## Procedure for launching mobile application IM GAS on SANDBOX environment

To ensure and validate access for participants, it will be necessary to go through the steps below:

 $\langle \hat{A} \rangle$ 

1. Run installation process of IM gas application <sup>IIE</sup> in your mobile device.

App Store - iOs

https://apps.apple.com/us/app/ote-img-sandbox/id1483897722

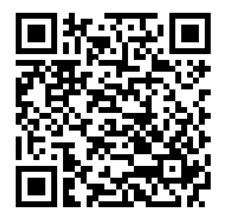

Google Play – OS Android

https://play.google.com/store/apps/details?id=cz.otecr.mobile.vdp.sandbox

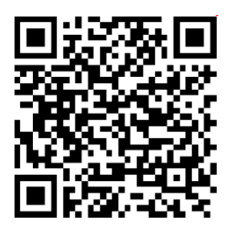

# **OTE**

## **OTE IMG Sandbox**

#### OTE a.s.

- 2. Login to SANDBOX test secure portal -
- <u>https://portal.sand.ote-cr.cz/otemarket/</u>, where the user must have the current valid certificate. If the user cannot log in to the SANDBOX secure test portal, then it will be necessary

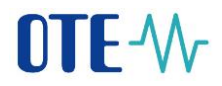

to contact his **RMP master data administrator** on Sandbox environment. In addition, on-line access for mobile devices is essential (Wi-Fi, GPRS, ...).

- 3. The user can check the user roles, that is, the person who will use the IM gas mobile app will have the roles listed:
  - passive approach (read only):
    - Access to IM gas trading screen (EmtasGImTsAcc)
    - Access to IM gas via mobile application (EmtasGMImTsAcc)
  - active approach (all functions):
    - Access to IM gas trading screen (EmtasGImTsAcc)
    - Access to IM gas via mobile application (EmtasGMImTsAcc)
    - Modification of data via mobile application (EmtasGMImTsMod)
    - Modification of data on IM trading screen (EmtasGImTsMod)

These roles can be checked in the CS OTE master data of the logged-in person – the Role tab:

| OTE-W-          |         | Markets P<br>Imbalances | ELECTRICITY  | GAS                  | Logged:                   |                           | 9 19.11.2019 07:51:16 | 🖾 🗢 😨        |
|-----------------|---------|-------------------------|--------------|----------------------|---------------------------|---------------------------|-----------------------|--------------|
| Registration BM | DM      | IM/BalM F               | RD CDS       | CDP                  | POZE GO                   | Risk Manag.               | Claims Reports        | System       |
|                 |         |                         |              |                      | •                         | Reports                   | Inbox 🐸 Help          | 🕒 Logout 💽 🗮 |
| 🤘 Filter        |         |                         | Contact data | Secure access        | Activities                | Roles Subscr              | intions               |              |
| EAN (%)         | 8591824 |                         |              |                      | Accorded                  |                           | ip dons               |              |
| EIC             |         |                         | A            |                      |                           | D-1                       |                       | 🗹 ok 🖈 👫 🐣   |
| PID             |         |                         | Přístup k    | obchodovací obrazov  | ce VDT (role je aplikovan | a i pro přístup k datům j | prostřednictvím AK)   |              |
| Description (%) |         |                         | Přístup k    | VDT plyn prostřednic | tvím mobilní aplikace     |                           |                       |              |
| Company ID      |         |                         |              |                      |                           |                           |                       |              |
| Surname (%)     |         |                         |              |                      |                           |                           |                       |              |
| Firstname (%)   |         |                         |              |                      |                           |                           |                       |              |
| Person ID       |         |                         |              |                      |                           |                           |                       |              |
|                 |         |                         |              |                      |                           |                           |                       |              |

Fig. 1 - Roles necessary for passive access – CS OTE master data

- 4. **Note:** In this test environment, OTE has set up all existing OTECOM users with enrollment access for IM-gas mobile applications for testing purposes. However, OTE will set a stricter rule on the production environment, ie any person who has access to the OTECOM-gas client will ONLY have read access to the VDT mobile application. Therefore, the right to enroll in a mobile application in a production environment will need to be resolved by the user with his / her RMP master data manager.
- 5. Device activation procedure on SANDBOX secure portal, including creation of profile on mobile device according to attached procedure below:

## 

There are two ways to register for the VDP mobile app:

- direct activation with the possibility of user login to the CS OTE portal
- activation by the administrator if we do not have access to the CS OTE portal:

#### Registration process: (a)direct activation

- To create mobile access by direct activation, first login to the CS OTE web portal on the SandBox environment (<u>https://portal.sand.ote-cr.cz/otemarket/</u>).
  - In the Registration section, select Mobile Access Device Management.

| OTE-W                  | Markets Imbalances           | GAS Logged:                                            | • 17.11.2019 15:23:44 💿 💽 📑   |
|------------------------|------------------------------|--------------------------------------------------------|-------------------------------|
| Registration BM        | DM IM/BalM RRD CDS           | CDP POZE GO Risk Manag.                                | Claims Reports System         |
| Code lists             |                              |                                                        |                               |
| Master data            |                              | C Reports                                              | Inbox Help Logout             |
| Registration requests  |                              |                                                        |                               |
| Certificate management | Opened trade day: 11/18/2019 | - Corrective Session ID                                | 5:00:00 AM CET Opened         |
| Mobile access          | Device Management            | Opened trade day: 11/18/2019<br>2:15:00 PM CET Results |                               |
| Eru license            | Certificate Export           | BLOCK MARKET - DB191121                                | INTRADAY MARKET - IM_18112019 |
| Administration         | 3:30:00 PM CET Opened        | 8:00:00 PM CET Opened                                  | 5:00:00 AM CET Opened         |
| OTE News               |                              | LL V V                                                 |                               |
|                        | INTRADAY MARKET - Hour18     | BLOCK MARKET - DB191119                                |                               |
|                        | 4:00:00 PM CET Opened        | 8:00:00 PM CET Opened                                  |                               |
|                        |                              | BLOCK MARKET - DR101120                                |                               |
|                        |                              | 8:00:00 PM CET Opened                                  |                               |
|                        |                              |                                                        |                               |
|                        |                              |                                                        |                               |

Fig. 2 – Web portal CS OTE – Device managment

- Then click **New activation**. Mobile device detail will be displayed at the bottom of the page and your user account will be listed in the table.
- To pair the device, click Activation Wizard, bottom right (Fig. 3).

| Registration BM DM IM/BalM RRD CDS CDP POZE GO Risk Manag. Claims Reports System                                                                                                    | OTE-W                             |                 | Mark           | tets 🕨        | ELECTRICITY         | GA  | s o           | Logged | : C3/f      | 17.11.20 | 019 15:29:05 | 8      | ۲        |
|----------------------------------------------------------------------------------------------------|-----------------------------------|-----------------|----------------|---------------|---------------------|-----|---------------|--------|-------------|----------|--------------|--------|----------|
| Reports Inbox Help Logout                                                                                                    | Registration BM                   | DM              | IM/BalM        | RRD           | CDS                 | CDP | POZE          | GO     | Risk Manag. | Claims   | Reports      | System |          |
| Organization name 1   Person id    Registration number 26463318   EAN 8591824000007     Search Delete     Itst of mobile devices/requests     Device detail   Adding a device needs pairing. For pairing the device continue by clicking on Activation wizard.    Person id   205001 - Geo .rge        Contact        Contact                                                                                                    |                                   |                 |                |               |                     |     |               | R      | eports 🥥    | Inbox    | U Help       | U Log  | out 💽 💥  |
| Filter     Organization name     1   Registration number   26463318   EAN                                                                                                    | Devices manageme                  | nt              |                |               |                     |     |               |        |             |          |              |        |          |
| Organization name       1       Person id       Image: Stration number         Registration number       26463318       EAN       8591824000007         Image: Stration number       26463318       EAN       8591824000007         Image: Stration number       26463318       EAN       8591824000007         Image: Stration number       26463318       EAN       8591824000007         Image: Stration number       26463318       EAN       8591824000007         Image: Stration number       26463318       EAN       8591824000007         Image: Stration number       26463318       EAN       8591824000007         Image: Stration number       26463318       EAN       8591824000007         Image: Stration number       26463318       EAN       8591824000007         Image: Stration number       26463318       EAN       EAN       8591824000007         Image: Stration number       265001 - Geo .rge       Image: Stration number       EAN       EAN       EAN         Contact       Up       News       Print page       EAN       EAN       EAN | 🤘 Filter                          |                 |                |               |                     |     |               |        |             |          |              |        | <b>A</b> |
| Registration number 26463318 EAN 8591824000007     Search Delete     Itst of mobile devices/requests     Device detail     Adding a device needs pairing. For pairing the device continue by clicking on Activation wizard.     Person id     205001 - Geo .rge     Activation wizard     Contact     Up     News     Print page                                                                                                    | Organization name                 | 1               |                |               | Person id           |     |               |        | *           |          |              |        |          |
| Search       Delete       1         Itst of mobile devices/requests       I         Device detail       I         Adding a device needs pairing. For pairing the device continue by clicking on Activation wizard.       I         Person id       205001 - Geo .rge       I         Contact       Up       News       Print page                                                                                                    | Registration number               | 26463318        |                |               | EAN                 |     | 8591824000007 |        |             |          |              |        |          |
| List of mobile devices/requests   Device detail   Adding a device needs pairing. For pairing the device continue by clicking on Activation wizard.   Person id   205001 - Geo.rge     Activation wizard     Contact     Up     News     Print page                                                                                                    |                                   |                 |                |               |                     |     |               |        |             |          | Search       | Delete | •        |
| List of mobile devices/requests Device detail   Adding a device needs pairing. For pairing the device continue by clicking on Activation wizard.   Person id   205001 - Geo.rge     Activation wizard   Contact   Up   News   Print page                                                                                                    |                                   |                 |                |               |                     |     |               |        |             |          |              |        |          |
| Perice detail   Adding a device needs pairing. For pairing the device continue by clicking on Activation wizard.     Person id     205001 - Geo .rge     Activation wizard     Cancel     Contact     Up     News     Print page                                                                                                    | List of mobile devices/           | requests        |                |               |                     |     |               |        |             |          |              |        | -        |
| Activation wizard Cancel Contact   Up   News   Print page                                                                                                    | Device detail                     | For pairing the | davies continu | o hu diduna o | . Activation winne  | a   |               |        |             |          |              |        | <u> </u> |
| Contact   Up   News   Print page                                                                                                    | Person id                         | 205001 - Ge     |                | v clicking of | IT ACTIVATION WIZED | u.  |               |        |             |          |              |        |          |
| Contact   Up   News   Print page                                                                                                    |                                   | 200001 00       | o nge          |               |                     |     |               |        |             |          |              |        |          |
| Contact   Up   News   Print page                                                                                                    |                                   |                 |                |               |                     |     |               |        |             | Activ    | ation wizard | Cancel | •        |
| Contact   Up   News   Print page                                                                                                    |                                   |                 |                |               |                     |     |               |        |             |          |              |        |          |
|                                                                                                    | Contact   Up   News   Prin        | t page          |                |               |                     |     |               |        |             |          |              |        |          |
| © 2018 OTE, a.s., all rights reserved                                                                                                    | ©2018 OTE, a.s., all rights reser | ved             |                |               |                     |     |               |        |             |          |              |        | OTE-W-   |

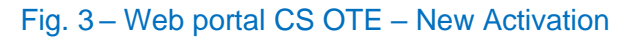

2019 OTE, a.s.

Revize dne: 03.12.2019

Název dokumentu: Postup pro zprovoznění mobilní aplikace VDP

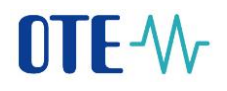

• Pressing the Activation Wizard button will display the page with the generated QR code as shown below.

| OTE-W-            |                  | Markets 🕨                 | ELECTRICITY     | GAS               | •            | Logged: |             | 9 17.11.2 | 019 15:32:17 | 🖉 🖾                 | ی 😔    |
|-------------------|------------------|---------------------------|-----------------|-------------------|--------------|---------|-------------|-----------|--------------|---------------------|--------|
| Registration      | M DM             | IM/BalM RRD               | CDS             | CDP               | POZE         | GO      | Risk Manag. | Claims    | Reports      | System              |        |
|                   |                  |                           |                 |                   |              | Repo    | orts 🥥      | Inbox     | U Help       | <b>Ο</b> Lo <u></u> | jout N |
| Devices manag     | gement           |                           |                 |                   |              |         |             |           |              |                     |        |
| List of mobile of | levices/requests |                           |                 |                   |              |         |             |           |              |                     |        |
| 🥥 Activation wiza | ırd              |                           |                 |                   |              |         |             |           |              |                     |        |
| Step 1            | Activate de      | evice with generated code | or qr code. Pag | e will automatica | lly refresh. |         |             |           |              |                     |        |
| Generated code    | <b>44XDI</b>     | IK7Q7AQBK6V               |                 |                   |              |         |             |           |              |                     |        |
| QR code           |                  |                           |                 |                   |              |         |             |           |              |                     |        |

Fig. 4 – Web portal CS OTE – activation code

• This activation QR code needs to be transferred to your mobile device, and the time of its validity is shown in the field **Activation validity until** (Fig. 4).

On your mobile device, open the OTE IM gas mobile app and click **New profile**.

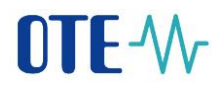

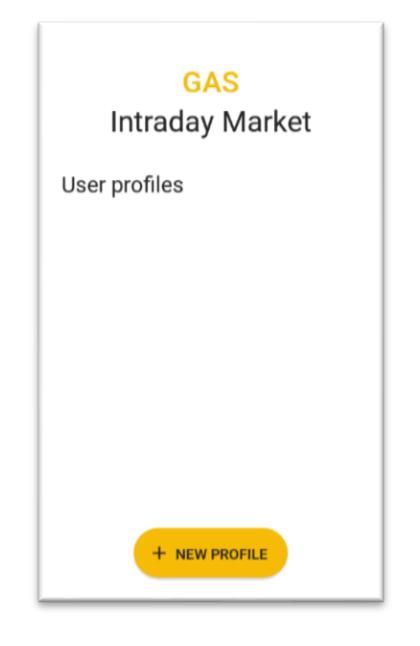

Fig. 5 – Mobile application – New profile

| ← New profile              |  |
|----------------------------|--|
| Activation Code            |  |
| - Profile Name             |  |
| Password                   |  |
| Password Verification ———— |  |
|                            |  |
|                            |  |
| ✓ CREATE PROFILE           |  |

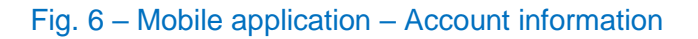

• Enter the generated QR code from CS OTE portal into the Activation code field.

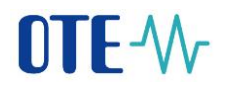

- Press the button (Fig. 6 Mobile application ). Your mobile device's camera will start (Fig. 7). Point the camera at the QR code screen. The mobile device records the code, which is usually reflected in the device's vibration.
- The second option is to type the **Activation Code** (from the CS OTE web portal) into the **Activation Code field**.

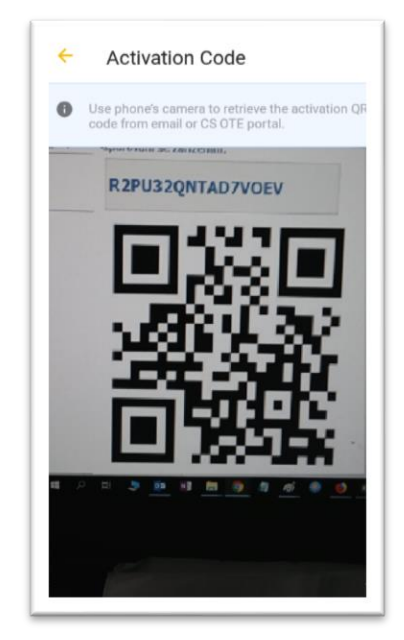

Fig. 7 – Mobile application – Activation code

- Enter a name for the new profile in the **Profile Name** field.
- Create a Password that contains at least 4 characters and repeat it in the Password Verification field. The password you enter is used to secure your profile and certificate against unauthorized use.

03.12.2019

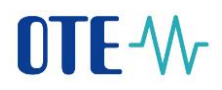

• Click Create profile (Fig. 6) to create a new profile in the mobile app.

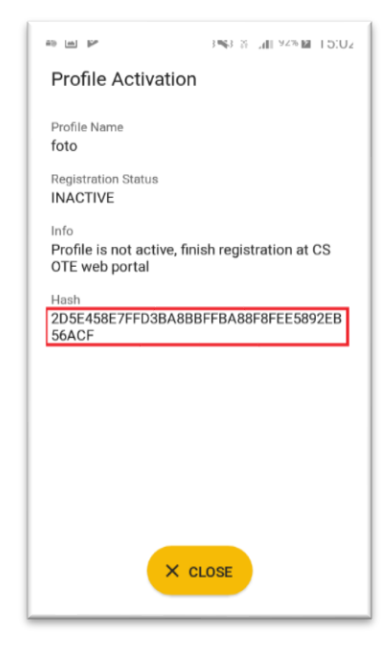

#### Fig. 8 – Mobile application – Creating new profile

- After you create a new profile on a mobile device, the Activation Wizard page on the web portal automatically goes to the point that requires accepting or rejecting the link for that mobile device to this account on CS OTE.
- New in this step is the Application entry, which may contain values with VDT Gas or Renewables, depending on which mobile app was used to load the Activation QR Code.

|                        |                                                                | Reports | Inbox | • | Help |       | Logout |   |
|------------------------|----------------------------------------------------------------|---------|-------|---|------|-------|--------|---|
| Devices managem        | ent                                                            |         |       |   |      |       |        |   |
| 🥥 Filter               |                                                                |         |       |   |      |       |        | - |
| List of mobile device  | s/requests                                                     |         |       |   |      |       |        | - |
| Activation wizard      |                                                                |         |       |   |      |       |        |   |
| Step 2                 | Device was detected. Check principals and decide for approval. |         |       |   |      |       |        |   |
| Application            | IM with gas                                                    |         |       |   |      |       |        |   |
| Creation date and time | 11/17/2019 15:51:45                                            |         |       |   |      |       |        |   |
| Ip address             | 78.102.32.230                                                  |         |       |   |      |       |        |   |
| Public key SHA-1       | A16A61424BE0264B7D49E31D74038F642D0B6FAC                       |         |       |   |      |       |        |   |
| Device unique id       | 6BE4345A-1BDE-4096-96E3                                        |         |       |   |      |       |        |   |
| Manufacturer           | Apple                                                          |         |       |   |      |       |        |   |
| Model                  | IPhone SE                                                      |         |       |   |      |       |        |   |
| Profile name           | qqqq                                                           |         |       |   |      |       |        |   |
| Person id              | 205001 - Geo .rge                                              |         |       |   |      |       |        |   |
| Email                  |                                                                |         |       |   |      |       |        |   |
|                        | Accept Decline                                                 |         |       |   |      |       |        |   |
|                        |                                                                |         |       |   |      | Close | 9      | • |

Fig. 1 –Web portal

| 2019 | OTE, | a.s. |
|------|------|------|
|------|------|------|

Revize dne: 03.12.2019

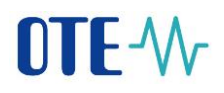

- It is recommended to check that the red-framed codes Fig. 8 and Fig. 1 are the same on the mobile device and in the CS OTE web portal.
  - Click Accept (Fig. 1) and sign with the certificate .
  - After pressing the **Accept** button and **signing** the certificate, the mobile device is paired and this mobile device is clearly identifiable for CS OTE. The profile is currently in the **Suspended** state and it is not possible to log in to the mobile application yet the permission can be granted by a person with the role of **RMP Master Data Manager**.
  - The **Mobile Device Detail** will also be displayed in Device Manager (Fig. 10). If you are a RMP **Master Data Manager** role, you will see a red boxed **Allow Access** button. Pressing this button will make it "**Approved**" and you can sign in to the mobile app under this account. If you don't see the button, contact your company's RMP Master Data Manager to activate your account.

| Uevice detail                    |                                          |                          |                         |                    |
|----------------------------------|------------------------------------------|--------------------------|-------------------------|--------------------|
| Person id                        | 205001 - Geo .rge 🔻                      |                          |                         |                    |
| Email*                           |                                          |                          |                         |                    |
| Phone model                      | iPhone8,4                                | Device unique id         | 6BE4345A-1BDE-4096-96E3 |                    |
| Profile name                     | qqqq                                     | Brand                    | Apple                   |                    |
| Application                      | IM with gas                              | Access Type              | Α                       |                    |
| Model                            | IPhone SE                                | Manufacturer             | Apple                   |                    |
| Creation date and time           | 11/17/2019 15:51:45                      | Activation date and time | 11/17/2019 16:04:26     |                    |
| Deactivation time                |                                          | Last login time          |                         |                    |
| Public key SHA-1                 | A16A61424BE0264B7D49E31D74038F642D0B6FAC | Status                   | Paused                  |                    |
|                                  |                                          |                          | Allo                    | vaccess ) Cancel ) |
|                                  |                                          |                          |                         |                    |
| Contact   Up   News   Prir       | nt page                                  |                          |                         |                    |
| ©2018 OTE, a.s., all rights rese | rved                                     |                          |                         | OTE-Wr             |

Fig. 10 - Web portal - Device detail (Master data Manager RMP)

• Direct activation is successfully completed and you can now sign in to the mobile app. - see chapter Registration process.

#### Administrator activation (with RMP master data management role)

• Administrator activation for another user registered in master data is applicable to a user who may or may not have a certificate to access CS OTE. Activation is performed in three steps.

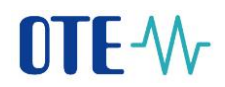

#### <u>1<sup>st</sup> step – Administrator</u>

- Log in to CS OTE portal (https://portal.sand.ote-cr.cz/otemarket/).
- In the Registration section, select Mobile Access Device Management.

| OTE-₩                  | Markets  Imbalances  ELECTRICITY | GAS Logged:                                            | • 17.11.2019 15:23:44 🛛 🙆 🥥 📳 |
|------------------------|----------------------------------|--------------------------------------------------------|-------------------------------|
| Registration BM        | DM IM/BalM RRD CDS C             | DP POZE GO Risk Manag.                                 | Claims Reports System         |
| Code lists             |                                  |                                                        |                               |
| Master data            |                                  | <b>Reports</b>                                         | Indox V Help V Logout         |
| Registration requests  |                                  |                                                        |                               |
| Certificate management | Opened trade day: 11/18/2019     | - Corrective Session ID                                | 5:00:00 AM CET Opened         |
| Mobile access          | Device Management                | Opened trade day: 11/18/2019<br>2:15:00 PM CET Results |                               |
| Eru license            | Certificate Export               | BLOCK MARKET - DB191121                                | INTRADAY MARKET - IM_18112019 |
| Administration         | 3:30:00 PM CET Opened            | 8:00:00 PM CET Opened                                  | 5:00:00 AM CET Opened         |
| OTE News               |                                  | . V V                                                  |                               |
|                        | INTRADAY MARKET - Hour18         | BLOCK MARKET - DB191119                                |                               |
|                        | 4:00:00 PM CET Opened            | 8:00:00 PM CET Opened                                  |                               |
|                        |                                  | RLOCK MARKET - DR101120                                |                               |
|                        |                                  | 8:00:00 PM CET Opened                                  |                               |
|                        |                                  |                                                        |                               |
|                        |                                  |                                                        |                               |

Fig. 21 – Web portal – Device management

- After selecting New activation, the Mobile device detail will be displayed at the bottom of the page.
- Select a person from the list: Person ID the name of the person for whom you are creating mobile access. After selecting the desired user, an e-mail field is displayed that can be left or edited.

|                                |                                   |                |                       |               | • | Reports |   | Inbox | •            | Help | Logout |          |
|--------------------------------|-----------------------------------|----------------|-----------------------|---------------|---|---------|---|-------|--------------|------|--------|----------|
| Devices managem                | ent                               |                |                       |               |   |         |   |       |              |      |        |          |
| 🤳 Filter                       |                                   |                |                       |               |   |         |   |       |              |      |        | -        |
| Organization name              | 1                                 |                | Person id             |               |   |         | • |       |              |      |        |          |
| Registration number            | 26463318                          |                | EAN                   | 8591824000007 |   |         |   |       |              |      |        |          |
|                                |                                   |                |                       |               |   |         |   |       | Sea          | rch  | Delete | •        |
| 🔘 List of mobile device        | s/requests                        |                |                       |               |   |         |   |       |              |      |        |          |
| 🤘 Device detail                |                                   |                |                       |               |   |         |   |       |              |      |        | <b>A</b> |
| Adding a device needs pairin   | g. For pairing the device continu | ie by clicking | on Activation wizard. |               |   |         |   |       |              |      |        |          |
| Person id                      | 101 - 101 101                     | •              |                       |               |   |         |   |       |              |      |        |          |
| Email*                         | anonymized@anonymizatio           |                |                       |               |   |         |   |       |              |      |        |          |
|                                |                                   |                |                       |               |   |         |   | Ac    | tivation wiz | ard  | Cancel | •        |
|                                |                                   |                |                       |               |   |         |   |       |              |      |        |          |
| Contact   Up   News   P        | rint page                         |                |                       |               |   |         |   |       |              |      |        |          |
| ©2018 OTE, a.s., all rights re | served                            |                |                       |               |   |         |   |       |              |      |        | OTE-₩    |

Fig. 3 – Web portal – Device management

• After selecting the person and possibly changing the email, click on the Activation Wizard (Fig. 3).

| 2019 OTE, a.s. |
|----------------|
| Revize dne:    |
| 03.12.2019     |

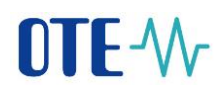

- A message containing a QR code designed to activate your mobile device has been sent to the email.
- The system now waits for one hour to read the QR code of the selected user as part of the activation of the new profile in the mobile application (Fig.13).
- Therefore, a person with a mobile device must transfer the QR code of the activation email to the activation process of the mobile application (see above). The code must be loaded and paired with CS OTE within one hour, otherwise the activation will expire and the activation process must be repeated.

| OTE-W-                    |                          | Marke                            | ets 🔸        | ELECTRICITY    | GA            | s              | Logged:     |             | 9 17.11.20 | 19 16:34:33 |        | 9 😔 🕄     |
|---------------------------|--------------------------|----------------------------------|--------------|----------------|---------------|----------------|-------------|-------------|------------|-------------|--------|-----------|
| Registration BM           | DM                       | IM/BalM                          | RRD          | CDS            | CDP           | POZE           | GO          | Risk Manag. | Claims     | Reports     | System |           |
|                           |                          |                                  |              |                |               |                | 🔘 Rep       | oorts 🔘     | Inbox      | U Help      | U Lo   | ogout 💽 🗮 |
| Devices manag             | ement                    |                                  |              |                |               |                |             |             |            |             |        |           |
| 🥌 Filter                  |                          |                                  |              |                |               |                |             |             |            |             |        |           |
| 🔘 List of mobile de       | vices/requests           |                                  |              |                |               |                |             |             |            |             |        | -         |
| 🤘 Activation wizar        | d                        |                                  |              |                |               |                |             |             |            |             |        | <b>A</b>  |
| Step 1                    | Wait until<br>automatica | participant act<br>ally refresh. | ivate device | with generated | code or qr co | de sent to the | email. Page | will        |            |             |        |           |
| Activation valid until    | 11/17/2019               | 17:34:20                         |              |                |               |                |             |             |            |             |        |           |
| Person id                 | 101 - 101 10             | 01                               |              |                |               |                |             |             |            |             |        |           |
| Email                     | anonymized               | @anonymizatio                    |              |                |               |                |             |             |            |             |        |           |
|                           |                          |                                  |              |                |               |                |             |             |            |             | Close  | •         |
|                           |                          |                                  |              |                |               |                |             |             |            |             |        |           |
| Contact   Up   News       | Print page               |                                  |              |                |               |                |             |             |            |             |        |           |
| ©2018 OTE, a.s., all righ | ts reserved              |                                  |              |                |               |                |             |             |            |             |        | OTE-\/r   |

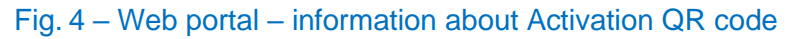

#### 2<sup>nd</sup> step – user setting a profile on their mobile device

• Open the mobile app Im gas.

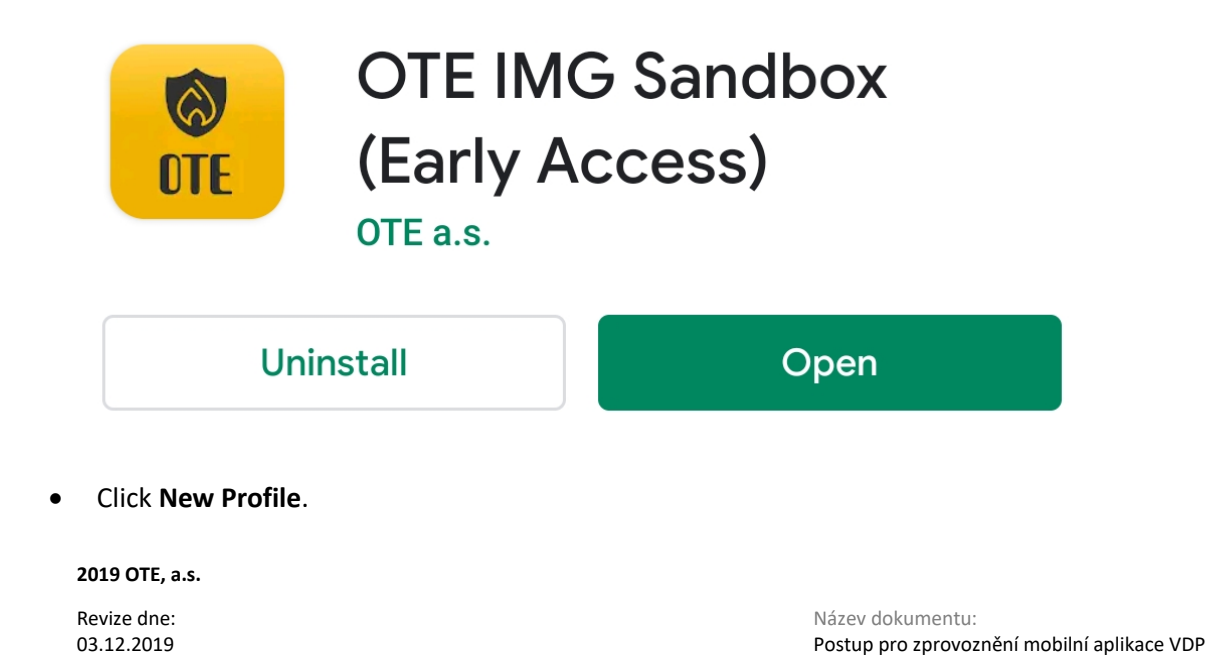

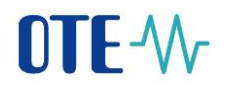

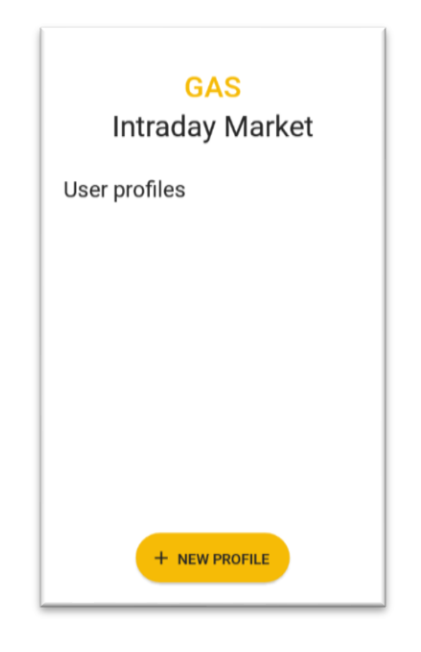

Fig. 54 – Mobile app – New profile

| New profile     Activation Code | ويو<br>رينون |
|---------------------------------|--------------|
| Profile Name                    |              |
| Password                        |              |
| Password Verification           |              |
|                                 |              |
|                                 |              |
| ✓ CREATE PROFILE                |              |

Fig 15 – Mobile app – Account information

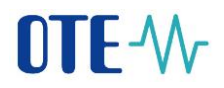

• In the Activation Code field, enter the QR code from the e-mail sent by the administrator (Fig. 6) as follows:

### **Device activation**

Activate device with generated activation code or qr code.

Activation code : ZAKTPGMSMILUHM30

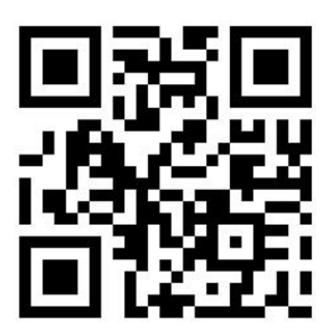

Fig. 16 - E-mail with activation code

Press the icon (Fig 15 – Mobile app – ). Your mobile device's camera will start (Obr. 6).
 Point the camera at the QR code screen. The mobile device records the code, which is usually reflected in the device's vibration.

The second option is to copy the text **Activation Code itself** (from the CS OTE web portal) in the **Activation Code** field.

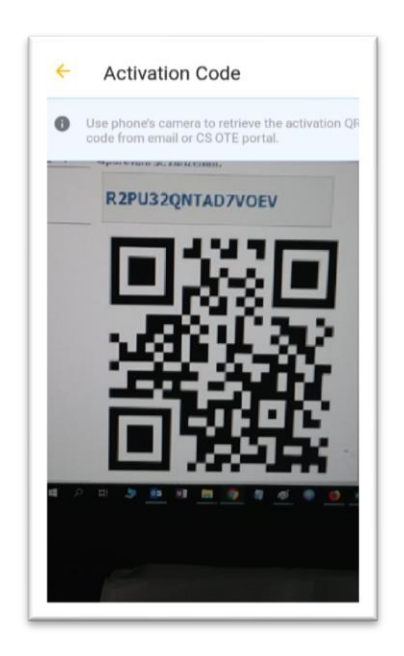

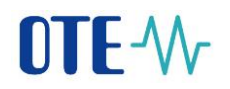

Obr. 6 - Mobile app - Scanning QR code

- In the box **Profile name** (Fig 15 **Mobile** app ) enter a new profile name.
- Create a **Password** that contains at least 4 characters and repeat it in the **Password Verification** field again. The password you enter is used to secure your profile and certificate against unauthorized use.
- Pressing **Create Profile** (Fig 15 **Mobile** app create a new profile in the mobile app.

| see an an an an an an an an an an an an an                                 |
|----------------------------------------------------------------------------|
| Profile Activation                                                         |
| Profile Name<br>foto                                                       |
| Registration Status<br>INACTIVE                                            |
| Info<br>Profile is not active, finish registration at CS<br>OTE web portal |
| Hash<br>2D5E458E7FFD3BA8BBFFBA88F8FEE5892EB<br>56ACF                       |
|                                                                            |
|                                                                            |
|                                                                            |
|                                                                            |

Obr. 7 – Last step of activation process in mobile app.

- Contact the RMP master of the company to complete the activation of your profile.
- <u>3<sup>rd</sup> step administrator</u>
  - After you create a **new profile** on a mobile device, the Activation Wizard page on the CS OTE portal will automatically go to the point that **requires accepting or rejecting** the link for that mobile device to this account on CS OTE.

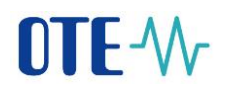

|                         |                                                                | • | Reports | U Inbox | • | Help | Logout |   |
|-------------------------|----------------------------------------------------------------|---|---------|---------|---|------|--------|---|
| Devices manageme        | nt                                                             |   |         |         |   |      |        |   |
| 🗎 Filter                |                                                                |   |         |         |   |      |        | - |
| List of mobile devices/ | requests                                                       |   |         |         |   |      |        |   |
| Activation wizard       |                                                                |   |         |         |   |      |        |   |
| Step 2                  | Device was detected. Check principals and decide for approval. |   |         |         |   |      |        |   |
| Application             | IM with gas                                                    |   |         |         |   |      |        |   |
| Creation date and time  | 11/17/2019 15:51:45                                            |   |         |         |   |      |        |   |
| Ip address              | 78.102.32.230                                                  |   |         |         |   |      |        |   |
| Public key SHA-1        | A16A61424BE0264B7D49E31D74038F642D0B6FAC                       |   |         |         |   |      |        |   |
| Device unique id        | 68E4345A-18DE-4096-96E3                                        |   |         |         |   |      |        |   |
| Manufacturer            | Apple                                                          |   |         |         |   |      |        |   |
| Model                   | IPhone SE                                                      |   |         |         |   |      |        |   |
| Profile name            | qqqq                                                           |   |         |         |   |      |        |   |
| Person id               | 205001 - Geo .rge                                              |   |         |         |   |      |        |   |
| Email                   |                                                                |   |         |         |   |      |        |   |
|                         | Accept                                                         |   |         |         |   |      |        |   |
|                         |                                                                |   |         |         |   |      | Close  | • |

Obr. 8 - Web portal - New profile information

- We recommend checking:
  - box **Application** contains the type of application (VDP, POZE) for which the activation is intended
  - The **red-framed codes** (Obr. 7) and (Obr. 8) displaying the public key fingerprint are identical on the mobile device and in the CS OTE web portal.
- To create a new account for the application click on **Accept** (Obr. 8) and sign with the certificate, or click on Reject and registration will be canceled
- Pressing Accept and signing will pair and the mobile device of the user for whom you enable mobile access. The mobile device is now clearly identifiable for CS OTE. After importing a valid qualified certificate (see below), the user can then use it fully to sign the submitted reports.
- The Mobile Device Detail will also be displayed in Device Manager (Fig. 10). On this page, you'll see **Allow access** button. Pressing it will put the suspended account in the Approved status and sign in to the mobile app under that account.

| 🤘 Device detail        |                                          |                          | <b>2</b>             |
|------------------------|------------------------------------------|--------------------------|----------------------|
| Person id              | 351 - 351 351 🔻                          |                          |                      |
| Email*                 |                                          |                          |                      |
| Phone model            | ANE                                      | Device unique id         | 28ddf3a96169e9dd     |
| Profile name           | pz                                       | Brand                    | HUAWEI               |
| Application            | IM with gas                              | Access Type              | Ρ                    |
| Model                  | ANE-LX1                                  | Manufacturer             | HUAWEI               |
| Creation date and time | 10/21/2019 15:21:20                      | Activation date and time | 10/21/2019 15:21:59  |
| Deactivation time      |                                          | Last login time          | 10/23/2019 10:22:25  |
| Public key SHA-1       | 4459D035348D29CE305FD8E220EC901DE962846B | Status                   | Paused               |
|                        |                                          |                          | Allow access  Cancel |

Obr. 9 – Web portal – Device detail

#### Login process

- Launch VDP mobile application Choose profile and type Password
- If the login is successful, the Setup Wizard appears
  - Set and repeat PIN (enter the same 4-digit PIN on the numeric keypad displayed twice)

- Fingerprint configuration – if our mobile device allows BIOmetric verification, we can choose whether we want to use fingerprint for Login or PIN input

• the next step is to import the certificate:

- The process of certificate transfer from the CS OTE system requires simultaneous use of a PC with activated local storage for CS OTE and mobile devices.

1a) Portal CS OTE Log in to the Sandbox CS OTE web portal (https://portal.sand.ote-cr.cz/otemarket/.

• In the menu Registration, choose Mobile Access - Certificate Export.

| OTE-M                  | Markets                 |                | GAS SLogged:                                           | 17.11.2019 17:33:54        | 💿 💿 😨                         |  |  |
|------------------------|-------------------------|----------------|--------------------------------------------------------|----------------------------|-------------------------------|--|--|
| Registration BM DM     | IM/BalM RRD             | CDS CDP        | POZE GO                                                | Risk Manag. Claims Reports | System                        |  |  |
| Code lists             |                         |                |                                                        |                            |                               |  |  |
| Master data            |                         |                | Contraction Repo                                       | rts 🔮 Inbox 🔮 Hel          | p U Logout Main               |  |  |
| Registration requests  |                         |                |                                                        |                            | TH 17110010                   |  |  |
| Certificate management | Opened trade day: 11/18 | 9 <u>/2019</u> | - Corrective Session ID                                | 5:00:00 AM CET OF          | ened                          |  |  |
| Mobile access Dev      | evice Management        |                | Opened trade day: 11/18/2019<br>2:15:00 PM CET Results |                            |                               |  |  |
| Eru license Cer        | ertificate Export       | •              | BLOCK MARKET - DB191121                                |                            | INTRADAY MARKET - IM_18112019 |  |  |
| Administration         | 6:00:00 PM CET Opened   |                | 8:00:00 PM CET Opened                                  | 5:00:00 AM CET Op          | ened                          |  |  |
| OTE News               |                         |                |                                                        |                            |                               |  |  |
|                        |                         | 9              | BLOCK MARKET - DB191119                                |                            |                               |  |  |
|                        |                         |                | 8:00:00 PM CET Opened                                  |                            |                               |  |  |
|                        |                         |                | BLOCK MARKET - DB191120                                |                            |                               |  |  |
|                        |                         | ~              | 8:00:00 PM CET Opened                                  |                            |                               |  |  |
|                        |                         |                |                                                        |                            |                               |  |  |
|                        |                         |                |                                                        |                            |                               |  |  |

Obr. 10 - Web portal - export certificate

• Enter the password to the Local Storage - LS (in case the LS is not used, a message about

unsetted password is displayed:

To **transfer the certificate** to the mobile device, the **LS must be activated** – see next chapter.

A password to the local storage not set You do not have set any password right now. For work with certificates at the local storage you must have set a password.

| 2019 OTE, a.s. |
|----------------|
| Revize dne:    |
| 03.12.2019     |

Název dokumentu: Postup pro zprovoznění mobilní aplikace VDP

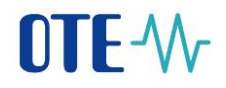

(In case of login to LS and displaying certificates, please skip chapter Activating Local Storage.)

#### Activating Local Storage

- In the menu Registration, select Certificate management Settings of Certificates
- At the bottom of the page, click the Initialization of local storage bar:

Initialization of local certificate storage

After entering, repeating the Password and saving, the local storage page is displayed.

Now you need to upload a qualified certificate that is registered in CS OTE and is to be transferred to the mobile device. Click **Vybrat soubor** (Choose file). After choosing file xxxxx.p12 with certificate and typing **Password** click **2. Add** (Přidat).

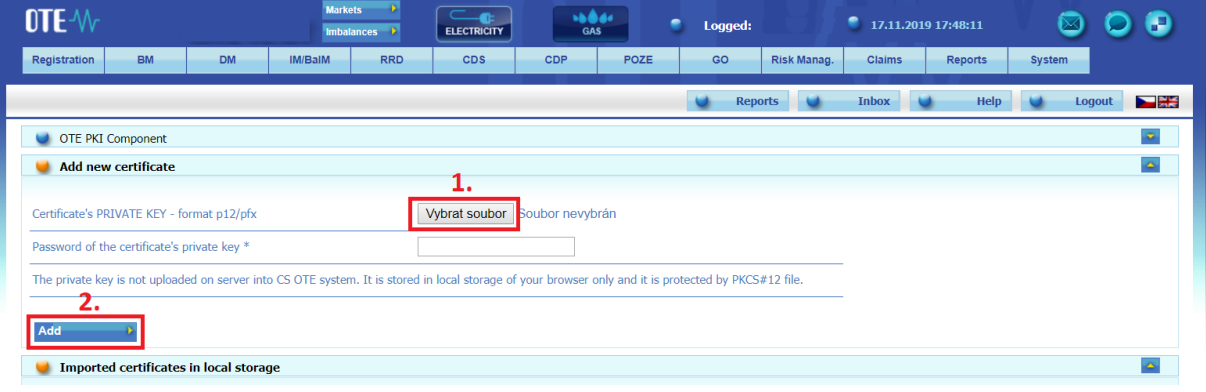

Obr. 30 – Upload the certificate to Local Storage

#### Continue of exporting certificate to mobile device

• Certificates from the LS can be transferred from the portal to the mobile device by clicking on **Export QR** displayed in the stored qualified certificates:

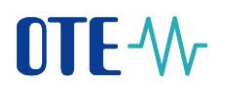

| OTE-\/r                                 |                  |                   | Mark<br>Imba    | ets 🔸 | ELECTRICITY            | GAS                    | •                | Logged:                     | 17.11.2019 17:55:00                  | 🛛 🖾 (              | 9 🕄    |
|-----------------------------------------|------------------|-------------------|-----------------|-------|------------------------|------------------------|------------------|-----------------------------|--------------------------------------|--------------------|--------|
| Registration                            | BM               | DM                | IM/BalM         | RRD   | CDS                    | CDP F                  | OZE              | GO Risk Mar                 | ag. Claims Reports                   | System             |        |
|                                         | _                |                   |                 |       |                        |                        |                  | Reports                     | Inbox Help                           | Logoul             |        |
| 🤘 Registered o                          | certificate      | s from local s    | torage          |       |                        |                        |                  |                             |                                      |                    |        |
|                                         |                  | DN                |                 |       | Valid from             | Valid to               | Serial<br>number |                             | Certification authority              | _                  |        |
| C=CZ, OU=P593122,<br>serialName=P593122 | , CN=Bc,Ing<br>2 | Jiří Dvořáček, SN | I=Dvořáček, G=J | ří,   | 04/30/2019<br>09:43:21 | 05/19/2020<br>09:43:21 | 4dbb43           | C=CZ, O=Česká pošta<br>CA 3 | a, s.p. [IČ 47114983], CN=PostSignum | Qualifier Export C | R 🕨    |
| QR codes                                |                  |                   |                 |       |                        |                        |                  |                             |                                      |                    |        |
|                                         |                  |                   |                 |       |                        |                        |                  |                             |                                      |                    |        |
| Contact   Up   N                        | News   Pri       | nt page           |                 |       |                        |                        |                  |                             |                                      |                    |        |
| ©2018 OTE, a.s., a                      | all rights rese  | erved             |                 |       |                        |                        |                  |                             |                                      |                    | OTE-W- |

#### Obr. 11 – Local Storage – exporting certificate

- You will then be prompted to enter the **password** and repeat it.
- The password is required when saving the certificate to a mobile device and is used to secure the certificate against unauthorized use:

| OTE-W-                                                                                                    | ELECTRICITY             | GAS                    | S La             | ogged:                                                         | 💿 🕥 😨                          |
|----------------------------------------------------------------------------------------------------|-------------------------|------------------------|------------------|----------------------------------------------------------------|--------------------------------|
| Registration BM DM IM/BalM RRD                                                                                                    | CDS                     | CDP P(                 | DZE (            | GO Risk Manag. Claims Reports                                  | System                         |
|                                                                                                    |                         |                        |                  | Reports 🥥 Inbox 🥥 Help                                         | Logout                         |
| 🤘 Registered certificates from local storage                                                                                            |                         |                        |                  |                                                                |                                |
| DN                                                                                                    | Valid from              | Valid to               | Serial<br>number | Certification authority                                        |                                |
| C=CZ, OU=P593122, CN=Bc,Ing Jiří Dvořáček, SN=Dvořáček, G=Jiří,<br>serialName=P593122                                                   | 04/30/2019<br>09:43:21  | 05/19/2020<br>09:43:21 | 4dbb43           | C=CZ, O=Česká pošta, s.p. [IČ 47114983], CN=PostSignum<br>CA 3 | Qualified Export QR            |
| QR codes                                                                                                    |                         |                        |                  |                                                                |                                |
| Due to safety reasons it is necessary to protect the certificate by the pass<br>as for your Local Certificate Storage in CSOTE is used. | word. You will be asked | d for this password    | while storing th | e certificare into mobile app. In the case of pressing b       | itton "Next" the same password |
| Password ······                                                                                                    |                         |                        |                  |                                                                |                                |
| Password again                                                                                                    |                         |                        |                  |                                                                |                                |
| Set password 🔹 Skip 🔹                                                                                                    |                         |                        |                  |                                                                |                                |

Obr.12 - setting password for certificate transfer

If **Skip** is selected, the same password will be used for the given certificate as set in Local certificate store:

• The following web portal screens will contain QR codes containing information about the certificate that must be transferred to the mobile device.

## 

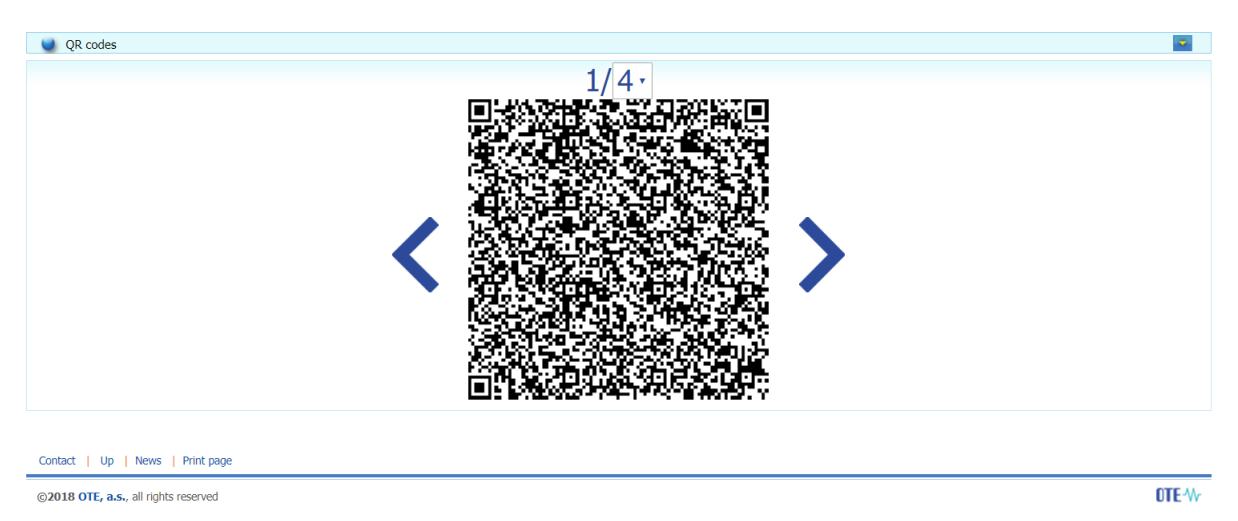

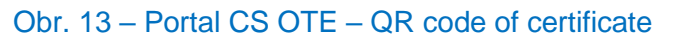

**2a) Mobile device** – (continued in the mobile Setup Wizard) click on the Import button to transfer the certificate by sequentially reading all QR codes generated on the CS OTE portal (https://portal.sand.ote-cr.cz/otemarket/):

• You can increase the number of QR codes on the 1st screen – click menu at 4 above the QR code - for better portability if you own a mobile device with an older camera.

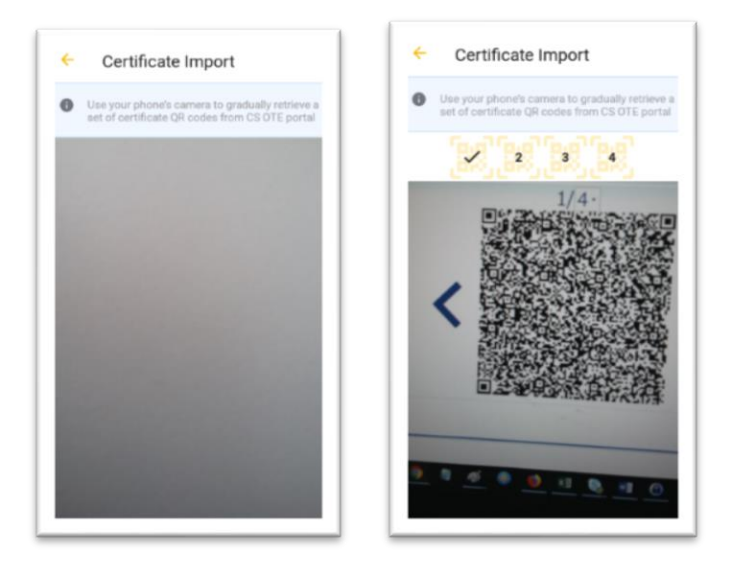

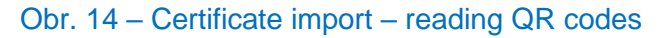

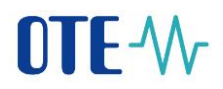

- To move between QR codes on the PC, use the "<" ">" icons next to the QR code in the CS OTE portal.
- The mobile device automatically detects which QR code it is, and therefore loading can be performed in different order.
- After retrieving the last code, a dialog for the certificate password is displayed after entering the password for certificate transmission, information about the certificate is displayed:

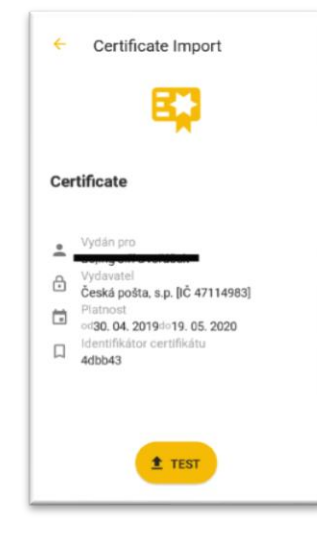

Obr. 15 – Certificate import

Press the **Test** button to verify that the retrieved certificate can be used in the VDP application and then the **Save** button is displayed. Pressing it will save the certificate to the device.

• The installed **IM gas application** is now ready to use.